## ROBERTS

## Servizi streaming aggiuntivi

Il prodotto smart audio è in grado di riprodurre i contenuti da una vasta gamma di servizi di streaming musicale. Questi includono Amazon Music, Deezer and TIDAL. Questo opuscolo spiega come accedere a questi servizi. Per dettagli su come utilizzare Spotify con il prodotto si prega di fare riferimento alla sezione Spotify Connect della guida per l'uso principale.

Notare che i servizi di streaming normalmente richiedono un abbonamento per poter accedere ai contenuti, oppure possono offrire un servizio limitato ai non abbonati. Prima di utilizzare i servizi di streaming con il prodotto è necessario collegarlo alla rete. Si prega di fare riferimento alla guida per l'uso del prodotto.

Una volta associato all'account del servizio streaming preferito, il prodotto smart audio si connetteo direttamente a quel servizio per lo streaming. Lo streaming può essere controllato direttamente dal prodotto smart audio o utilizzando l'app UNDOK.

Raccomandiamo che l'app UNDOK venga utilizzata per la selezione del contenuto e il controllo della riproduzione di musica attraverso i grandi schermi su smart phone e tablet. In alternativa, è possibile utilizzare i controlli sul prodotto per questo scopo. Quando si immettono dettagli utente, password e per la ricerca, l'immissione di caratteri sul prodotto è spesso facilitata utilizzando i tasti Alto / Basso / Sinistra / Destra (se disponibili) per selezionare dalla matrice caratteri invece di fare affidamento esclusivamente sul controllo rotante.

Un'opzione 'qualità audio streaming' nel menu Impostazioni di sistema del prodotto smart audio può in alcuni casi consentire di regolare la qualità dell'audio per i servizi di streaming (Bassa, Normale, Alta). Il bit rate effettiuvo per ciascun livello dipende dal servizio utilizzato. Il livello di qualità attualmente impostato è indicato con un asterisco. Se si dispone di più di un prodotto, ciascun prodotto ha la propria impostazione.

I menu di selezione di streaming e contenuti sono sotto il controllo del provider del servizio musicale pertinente e non sono gestiti da Roberts Radio.

Si consiglia di verificare la disponibilità di aggiornamenti software prima di utilizzare queste funzioni per il prodotto smart audio per la prima volta. Maggiori dettagli su come aggiornare il prodotto smart audio sono disponibili nella Guida per l'uso.

## amazon music

Per saperne di più, visita music.amazon.com.

- 1. Immettere i dettagli per il servizio Amazon Music utilizzando l'app UNDOK.
- 2. Utilizzare l'opzione Sfoglia nell'app UNDOK per selezionare il contenuto dall'account Amazon Music.

In alternativa, per accedere al menu dei contenuti sul prodotto, ruotare la manopola di controllo per immettere il menu attualmente attivo, quindi premere il comando Tuning per effettuare una selezione o premere *Menu* per accedere a un menu di livello più alto.

- 3. La riproduzione di musica può essere controllata utilizzando l'app UNDOK o i comandi sul prodotto smart audio. Usare i tasti play / pause, brano successivo e brano precedente per controllare la riproduzione.
- 4. Premendo il tasto *Menu* mentre la schermata In riproduzione viene visualizzata consentirà di accedere a un menu che permette di accedere alle preimpostazioni per memorizzare e richiamare i brani preferiti.

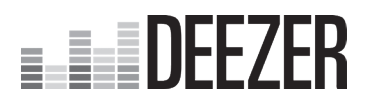

Per saperne di più, visita deezer.com

- 1. Selezionare Deezer dal menu principale del prodotto.
- Inserire nome utente e password. Immettere il testo selezionando i caratteri a rotazione. Quando il nome o la password sono compilati Selezionare 'Ok'. In alternativa immettere i dati utilizzando l'app UNDOK.
- 3. Utilizzare l'opzione Sfoglia nell'app UNDOK per selezionare il contenuto dall'account **Deezer**.

In alternativa, per accedere al menu dei contenuti sul prodotto, ruotare la manopola di controllo per immettere il menu attualmente attivo, quindi premere il comando Tuning per effettuare una selezione o premere *Menu* per accedere a un menu di livello più alto.

- 4. La riproduzione di musica può essere controllata utilizzando l'app UNDOK o i comandi sul prodotto smart audio. Usare i tasti play / pause, brano successivo e brano precedente per controllare la riproduzione.
- 5. Se si modificano il profilo utente Deezer o le impostazioni di abbonamento potrebbe essere necessario effettuare il logout dall'account Deezer con il prodotto e quindi accedere nuovamente perché venga riconosciuto il cambiamento.
- 6. Premendo il tasto *Menu* mentre la schermata In riproduzione viene visualizzata consentirà di accedere a un menu che permette di accedere alle preimpostazioni per memorizzare e richiamare i brani preferiti.

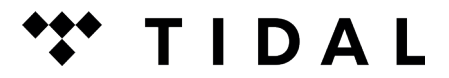

Per saperne di più, visita tidal.com

- 1. Selezionare TIDAL dal menu principale del prodotto.
- Inserire nome utente e password. Immettere il testo selezionando i caratteri a rotazione. Quando il nome o la password sono compilati Selezionare 'Ok'. In alternativa immettere i dati utilizzando l'app UNDOK.
- 3. Utilizzare l'opzione Sfoglia nell'app UNDOK per selezionare il contenuto dall'account **TIDAL**.

In alternativa, per accedere al menu dei contenuti sul prodotto, ruotare la manopola di controllo per immettere il menu attualmente attivo, quindi premere il comando Tuning per effettuare una selezione o premere *Menu* per accedere a un menu di livello più alto.

- 4. La riproduzione di musica può essere controllata utilizzando l'app UNDOK o i comandi sul prodotto smart audio. Usare i tasti play / pause, brano successivo e brano precedente per controllare la riproduzione.
- 5. TIDAL supporta lo streaming a differenti bit rates. Questo è controllato dall'opzione "qualità audio Streaming" nel menu Impostazioni di sistema. Notare che per poter accedere a stream della massima qualità, sarà anche necessario abbonarsi a TIDAL al livello appropriato. Potrebbe essere necessario mettere il prodotto in standby per cambiare l'opzione streaming da applicare.
- 6. Se si modificano il profilo utente TIDAL o le impostazioni di abbonamento potrebbe essere necessario effettuare il logout dall'account TIDAL con il prodotto e quindi accedere nuovamente perché venga riconosciuto il cambiamento.
- 7. Premendo il tasto *Menu* mentre la schermata In riproduzione viene visualizzata consentirà di accedere a un menu che permette di accedere alle preimpostazioni per memorizzare e richiamare i brani preferiti.

**ROBERTS RADIO LIMITED** 

Issue 1 IT 2019-04-15

Sito Web: http://www.robertsradio.com © 2019 Roberts Radio Limited